# HCB-PBS2LCD / RGB

Выключатель шинный

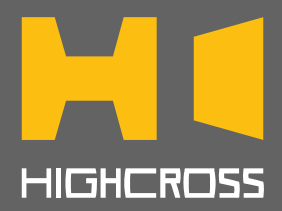

RU

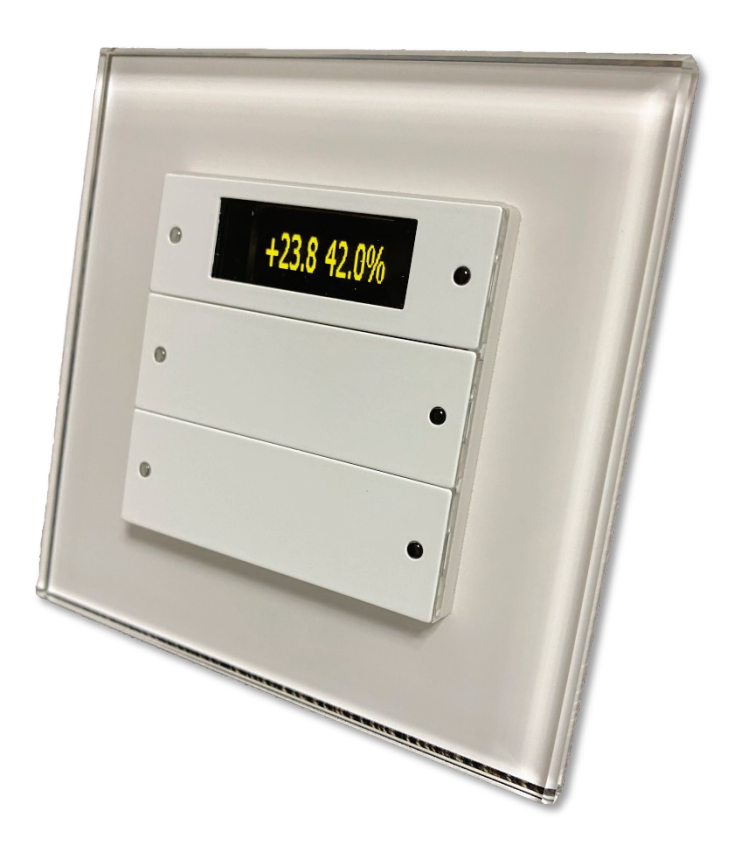

## ИНСТРУКЦИЯ ПО ЭКСПЛУАТАЦИИ

версия 1.00 для ревизии "А"

www.highcross.pro

#### оглавление

| НАЗНАЧЕНИЕ, ТЕХНИЧЕСКИЕ ХАРАКТЕРИСТИКИ И ВНЕШНИЙ ВИД | 3  |
|------------------------------------------------------|----|
| НАЗНАЧЕНИЕ РАЗЪЕМОВ, ИНДИКАТОРОВ И ПЕРЕКЛЮЧАТЕЛЕЙ    | 6  |
| ΡΑБΟΤΑ ΠΟ ΠΡΟΤΟΚΟΛΥ NETSTRING                        | 9  |
| РАБОТА ПО ПРОТОКОЛУ ICSP                             | 18 |

### НАЗНАЧЕНИЕ, ТЕХНИЧЕСКИЕ ХАРАКТЕРИСТИКИ И ВНЕШНИЙ ВИД

Выключатель шинный кнопочный (далее по тексту Устройство) предназначен для передачи информации о состоянии кнопок, текущих значений температуры и влажности воздуха, освещенности, позволяет по командам менять цвет подсветки индикаторов состояния кнопок, отображать текстовую информацию на OLED дисплее. Устройство предназначено для подключения по шине HCBus к шинному контроллеру EBM-BUS2D, который подключается к внешнему контроллеру по сети Ethernet.

Выключатель оснащен тактовыми кнопками, что позволяет четко идентифицировать выполненное нажатие в процессе пользования.

Устройство с OLED дисплеем может выводить на дисплей текстовую информацию от Контроллера.

Устройство без дисплея может использоваться в 6-ти или 2-х кнопочном варианте в зависимости от используемых накладок на кнопки.

Выключатель подключается к шине HCBus. Задание адреса на шине производится с помощью DIP-переключателя.

Варианты исполнения шинных выключателей:

- HCB-PBS2LCD
  - о OLED дисплей и RGB индикаторы кнопок
  - о без датчиков
- HCB-PBS2LCD-TH
  - о OLED дисплей и RGB индикаторы кнопок
  - о датчик температуры и влажности воздуха
- HCB-PBS2LCD-THL
  - о OLED дисплей и RGB индикаторы кнопок
  - о датчик температуры и влажности воздуха
  - о датчик освещенности
- HCB-PBS2RGB
  - о RGB индикаторы кнопок
  - о без датчиков
- HCB-PBS2RGB-TH
  - о RGB индикаторы кнопок
  - о датчик температуры и влажности воздуха

Основные характеристики Устройства представлены в Таблице 1.

Таблица 1.

| ОПИСАНИЕ ПАРАМЕТРОВ                                | ЗНАЧЕНИЯ                                                                                                    |
|----------------------------------------------------|----------------------------------------------------------------------------------------------------|
| Количество кнопок                                  | 6/2                                                                                                    |
| Количество индикаторов                             | 6/2                                                                                                    |
| Дисплей                                            | OLED, 128x48                                                                                                    |
| Вывод текста                                       | <ul><li>1 строчный режим</li><li>2 строчный режим</li></ul>                                                                                                    |
| Подсветка индикаторов                              | <ul> <li>цветовое пространство RGB</li> <li>256 градаций яркости по каждому каналу цвета</li> <li>2 независимых цвета для каждого индикатора<br/>для состояний «Включено» и «Выключено»</li> </ul> |
| Тип датчика температуры и влажности воздуха        | Цифровой, SHT21                                                                                                    |
| Тип датчика освещенности                           | Цифровой, ОРТЗОО1                                                                                                    |
| Физический интерфейс шины                          | RS485                                                                                                    |
| Тип логического протокола шины                     | HCBus                                                                                                    |
| Адресное пространство шины HCBus                   | 16 устройств                                                                                                    |
| Топология шины                                     | <ul><li>Последовательное подключение</li><li>Звезда</li></ul>                                                                                                    |
| Максимальная длина шины                            | 800 m / 2625'                                                                                                    |
| Поддерживаемые протоколы контроллера EBM-<br>BUS2D | <ul><li>ICSP (NetLinx, AMX)</li><li>NetString</li></ul>                                                                                                    |
| Напряжение питания                                 | +12B                                                                                                    |
| Потребляемый ток                                   | 12 мА                                                                                                    |
| Рабочий температурный диапазон                     | 0+50°C / 32+122°F                                                                                                    |
| Допустимая относительная влажность                 | 580%                                                                                                    |
| Габаритные размеры                                 | 55 х 55 х 40 мм / 2.17" х 2.17" х 1.57"                                                                                                    |
| Bec                                                | 38 r / 0.08 lbs                                                                                                    |
| Степень защиты                                     | IP20                                                                                                    |

Устройство производится на базе корпуса кнопочного выключателя Gira серии "Push button sensor 2" и совместимо со всеми рамками Gira System 55 и накладками на кнопки серий:

- "2142 хх" и "2192 хх" и "2212 хх" для устройств с дисплеем
- "2133 xx" и "2183 xx" и "2203 xx" для устройств без дисплея на 6 кнопок
- "2133 хх" и "2183 хх" и "2203 хх" для устройств без дисплея на 2 кнопки

По умолчанию устройство в любом варианте исполнения поставляется с клавишей модели "2131 03 / Набор клавиш 1-местный белого цвета с полем для надписи" на 2 кнопки.

Внешний вид Устройства представлен на Изображении 1.

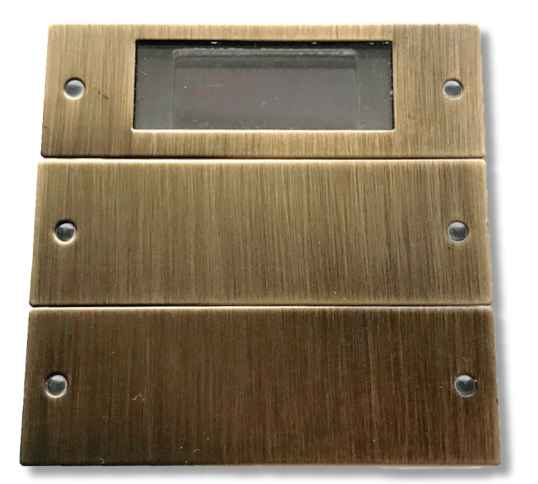

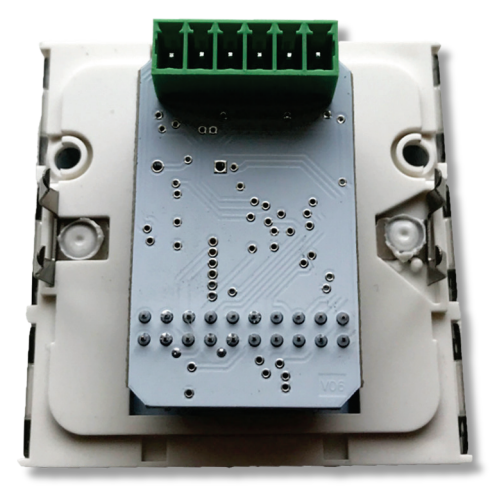

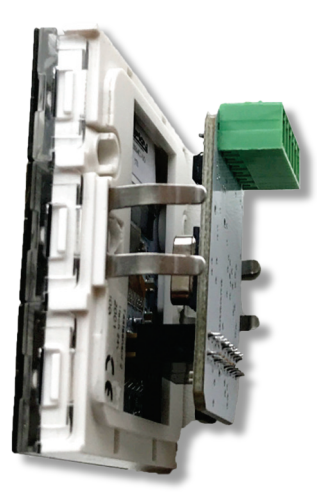

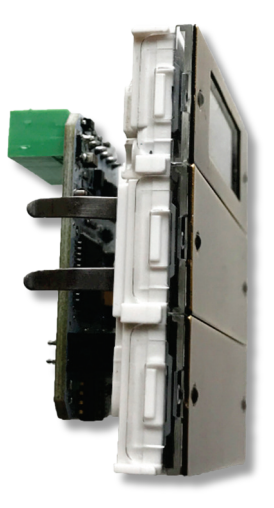

Изображение 1. Внешний вид устройства вместе с набором клавиш 2 местным Plus System 55 Бронза / Артикул 2142 605

#### НАЗНАЧЕНИЕ РАЗЪЕМОВ, ИНДИКАТОРОВ И ПЕРЕКЛЮЧАТЕЛЕЙ

Устройство имеет 6-ти контактный разъем mini-Phoenix для подключения питания и шины HCBus, индикатор состояния и DIP-переключатель для задания адреса на шине HCBus.

Внешний вид наружной стороны платы управления приведен на Изображении 2.

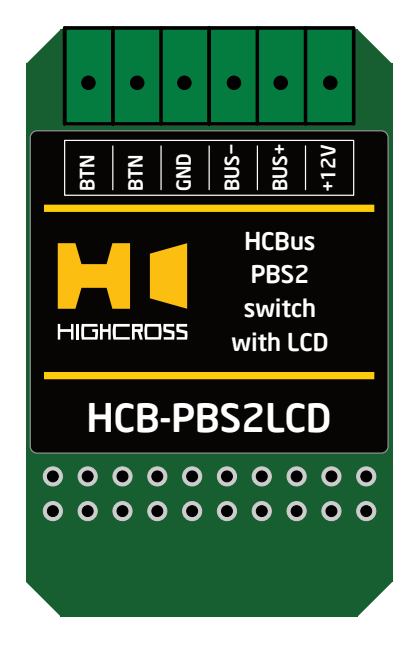

Изображение 2. Внешний вид наружной стороны платы управления.

Назначение контактов разъема представлено в Таблице 2.

| КОНТАКТ | НАЗНАЧЕНИЕ                                                       |  |
|---------|------------------------------------------------------------------|--|
| GND     | Общий контакт питания                                            |  |
| BUS-    | Контакты для подключения шины HCBus контроллера EBM-BUS2D        |  |
| BUS+    |                                                                  |  |
| +12V    | Контакт питания +12В                                             |  |
| RTN     | Выходные контакты нижних кнопок выключателя                      |  |
| DIN     | для прямого подключения к дискретным входам управления устройств |  |

Таблица 2.

Выходные контакты кнопок шинного выключателя могут использоваться для прямого подключения к цифровым входам модулей управления в случае необходимости. Для 6-ти кнопочного выключателя – это контакты кнопок 5 и 6, для 2-х кнопочного выключателя – кнопок 1 и 2.

Для использования выходных контактов кнопок необходимо, чтобы общий контакт питания GND Устройства и общий контакт питания GND модуля управления были гальванически связанными.

На внутренней стороне платы управления расположены DIP-переключатель для задания адреса и индикатор состояния.

Внешний вид внутренней стороны платы управления приведен на Изображении З.

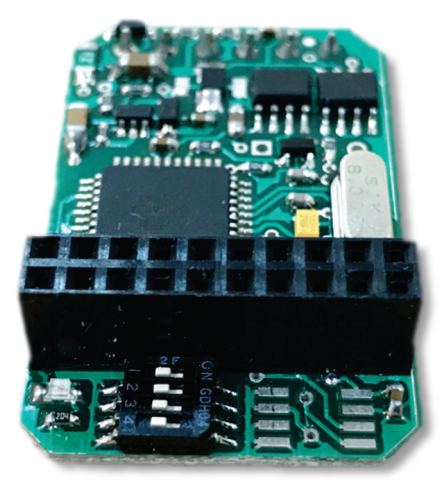

Изображение З. Внешний вид внутренней стороны платы управления с DIP-переключателем и индикатором

Индикатор "status" (зеленого цвета) находится слева от DIP-переключателя и отображает наличие питания Устройства и состояние подключения к шинному контроллеру EBM-BUS2D:

- Индикатор выключен отсутствует питание Устройства.
- Индикатор мигает 4 раза в секунду питание Устройства присутствует, нет связи с шинным контроллером.
- Индикатор мигает 1 раз в секунду питание Устройства присутствует, есть связь с шинным контроллером.

Каждое шинное устройство HCBus занимает один порт в адресации контроллера EBM-BUS2D. Номер порта зависит от положения ключей DIP-переключателя и шины контроллера EBM-BUS2D, к которой подключено шинное Устройство. Номера портов в адресации контроллера EBM-BUS2D приведены в Таблице 3.

| HOMEP<br>NOPTA | ШИНА<br>HCBUS | ПОЛОЖЕНИЕ<br>КЛЮЧА № 1 | ПОЛОЖЕНИЕ<br>КЛЮЧА № 2 | ПОЛОЖЕНИЕ<br>КЛЮЧА № 3 | ПОЛОЖЕНИЕ<br>КЛЮЧА № 4 |
|----------------|---------------|------------------------|------------------------|------------------------|------------------------|
| 1              | BUS1          | OFF                    | OFF                    | OFF                    | OFF                    |
| 2              | BUS1          | ON                     | OFF                    | OFF                    | OFF                    |
| 3              | BUS1          | OFF                    | ON                     | OFF                    | OFF                    |
| 4              | BUS1          | ON                     | ON                     | OFF                    | OFF                    |
| 5              | BUS1          | OFF                    | OFF                    | ON                     | OFF                    |
| 6              | BUS1          | ON                     | OFF                    | ON                     | OFF                    |
| 7              | BUS1          | OFF                    | ON                     | ON                     | OFF                    |
| 8              | BUS1          | ON                     | ON                     | ON                     | OFF                    |
| 9              | BUS1          | OFF                    | OFF                    | OFF                    | ON                     |
| 10             | BUS1          | ON                     | OFF                    | OFF                    | ON                     |
| 11             | BUS1          | OFF                    | ON                     | OFF                    | ON                     |
| 12             | BUS1          | ON                     | ON                     | OFF                    | ON                     |
| 13             | BUS1          | OFF                    | OFF                    | ON                     | ON                     |
| 14             | BUS1          | ON                     | OFF                    | ON                     | ON                     |
| 15             | BUS1          | OFF                    | ON                     | ON                     | ON                     |
| 16             | BUS1          | ON                     | ON                     | ON                     | ON                     |
| 17             | BUS2          | OFF                    | OFF                    | OFF                    | OFF                    |
| 18             | BUS2          | ON                     | OFF                    | OFF                    | OFF                    |
| 19             | BUS2          | OFF                    | ON                     | OFF                    | OFF                    |
| 20             | BUS2          | ON                     | ON                     | OFF                    | OFF                    |
| 21             | BUS2          | OFF                    | OFF                    | ON                     | OFF                    |
| 22             | BUS2          | ON                     | OFF                    | ON                     | OFF                    |
| 23             | BUS2          | OFF                    | ON                     | ON                     | OFF                    |
| 24             | BUS2          | ON                     | ON                     | ON                     | OFF                    |
| 25             | BUS2          | OFF                    | OFF                    | OFF                    | ON                     |
| 26             | BUS2          | ON                     | OFF                    | OFF                    | ON                     |
| 27             | BUS2          | OFF                    | ON                     | OFF                    | ON                     |
| 28             | BUS2          | ON                     | ON                     | OFF                    | ON                     |
| 29             | BUS2          | OFF                    | OFF                    | ON                     | ON                     |
| 30             | BUS2          | ON                     | OFF                    | ON                     | ON                     |
| 31             | BUS2          | OFF                    | ON                     | ON                     | ON                     |
| 32             | BUS2          | ON                     | ON                     | ON                     | ON                     |

#### Таблица З.

#### ΡΑБΟΤΑ ΠΟ ΠΡΟΤΟΚΟΛΥ NETSTRING

Устройство подключается к шинному контроллеру EBM-BUS2D, который поддерживает работу по текстовому протоколу NetString. Для работы по данному протоколу контроллер EBM-BUS2D настраивается на странице «Конфигурирование». В зависимости от типа подключения «Сервер» или «Клиент» устройство EBM-BUS2D открывает порты для подключения внешних контроллеров или подключается к внешнему контроллеру.

В системе адресации контроллера EBM-BUS2D каждое шинное устройство занимает один порт. Соответствие номера порта на контроллере EBM-BUS2D от заданного DIPпереключателем адреса и шины контроллера EBM-BUS2D, к которой подключено Устройство, приведено в Таблице 3.

Шинный контроллер EBM-BUS2D автоматически присылает информацию о состоянии кнопок выключателя через сообщения типа PUSH/RELEASE и измеренные значения от датчиков через сообщения LEVEL. Сообщения присылаются при изменении состояния кнопки или значения параметра и при установлении соединения.

Нумерация кнопок и индикаторов шинного выключателя в 6-ти и 2-х кнопочном исполнении приведена на Изображении 4.

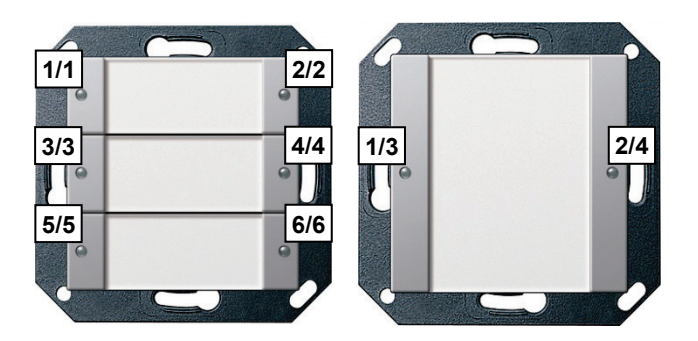

Изображение 4. Нумерация кнопок и индикаторов шинного выключателя.

В полях через косую черту указаны номер кнопки, который используется в событиях PUSH/RELEASE и PUSHED/RELEASED, и номер индикатора, который в свою очередь используется в командах ON и OFF для подсвечивания кнопки цветом включенного или выключенного состояния.

При 2-х кнопочном исполнении события PUSH/RELEASE и PUSHED/RELEASED будут приходить по кнопкам с номерами 1 и 2. Для подсветки кнопок должны использоваться команды ON и OFF для индикаторов с номерами 3 и 4.

Команды протокола NetString для устройств HCB-PBS2LCD и HCB-PBS2RGB приведены в Таблице 4.

Таблица 4.

| КОМАНДА                | ОПИСАНИЕ                                                                                                    |
|------------------------|----------------------------------------------------------------------------------------------------|
| ON                     | Подсветить индикатор цветом для состояния «Включено».                                                                                                    |
| Перевести<br>индикацию | Синтаксис:                                                                                                    |
|                        | PORT[ <port number="">]: ON[<indicator number="">]</indicator></port>                                                                                                    |
| состояние              | Значения:                                                                                                    |
| «Включено»             | <b>port number</b> = Номер порта / адрес устройства.                                                                                                    |
|                        | indicator number = Номер индикатора.                                                                                                    |
|                        | = Символ пробела.                                                                                                    |
|                        | Примеры;                                                                                                    |
|                        | ""Port[22]: on[2] ', \$0D, \$0A"                                                                                                    |
|                        | Подсветить индикатор 2 цветом для состояния «Включено» у устройства на порту 22, что<br>соответствует устройству HCB-PBS2LCD или HCB-PBS2RGB с адресом 6, подключенного к<br>шине BUS2.                                                                 |
| OFF                    | Подсветить индикатор цветом для состояния «Выключено».                                                                                                    |
| Перевести              | Синтаксис:                                                                                                    |
| ИНДИКАЦИЮ<br>КНОПКИ В  | PORT[ <port number="">]::::OFF[<indicator number="">]</indicator></port>                                                                                                    |
| состояние              | Значения:                                                                                                    |
| «Выключено»            | <b>port number</b> = Номер порта / адрес устройства.                                                                                                    |
|                        | indicator number = Номер индикатора.                                                                                                    |
|                        | = Символ пробела.                                                                                                    |
|                        | Примеры;                                                                                                    |
|                        | "'Port[22]: Off[2] ', \$0D, \$0A"                                                                                                    |
|                        | Подсветить индикатор 2 цветом для состояния «Выключено» у устройства на порту 22, что<br>соответствует устройству HCB-PBS2LCD или HCB-PBS2RGB с адресом 6, подключенного к<br>шине BUS2.                                                                |
| LCD                    | Отобразить текст на дисплее.                                                                                                    |
| Отобразить на          | Синтаксис:                                                                                                    |
| дисплее текст          | PORT[ <port number="">]:::LCD-T<time>M<mode>=<text></text></mode></time></port>                                                                                                    |
|                        | Значения:                                                                                                    |
|                        | <b>port number</b> = Номер порта / адрес устройства.                                                                                                    |
|                        | time = Время в 0.1 секунды отображения полученного текста, 0100.                                                                                                    |
|                        | Если значение 0 – отображать данный текст постоянно. Если значение находится в диапазоне<br>1–100 (0.110 секунд), то текст появится на экране только на заданное время и потом<br>автоматически будет показан текст со статусом «показывать постоянно». |
|                        | <b>mode</b> = Режим отображения текста, одно или двухстрочный, 12.<br>Если задан 1-но строчный режим, то текст имеет двойную высоту и отображается                                                                                                    |

| КОМАНДА | ОПИСАНИЕ                                                                                                    |
|---------|----------------------------------------------------------------------------------------------------|
|         | вертикально по центру.<br>Если задан 2-х строчный режим отображения текста, то в поле <text> необходимо вставить<br/>между строками разделитель '\п' (символ '\' и символ 'п').</text>             |
|         | <b>text</b> = Текст для отображения на дисплее.<br>В 2-х строчном режиме для отображения части текста в нижней строке необходимо перед<br>ней вставить разделитель '\n' (символ '\' и символ 'n'). |
|         | Данное поле поддерживает специальные шаблоны:                                                                                                    |
|         | <b>??.Т</b> – температура (без знака), 4 символа, ′́іі́0.0′′99.9′                                                                                                    |
|         | <b>?Т</b> - – температура (без знака) , 2 символа, ′Ѿ0''99'                                                                                                    |
|         | <b>??.Н</b> – влажность (без символа %), 4 символа, /;;0.0''99.9'                                                                                                    |
|         | <b>?Н</b> – влажность (без символа %), 4 символа, ′Ѿ0''99'                                                                                                    |
|         | <b>???L</b> - освещенность 09999, 4 символа, '                                                                                                    |
|         | 💮 = Символ пробела.                                                                                                    |
|         |                                                                                                    |
|         | Примеры:                                                                                                    |
|         | "'PORT[22]: LCD-TOM1 = +??.T°C / ?H%', \$0D, \$0A"                                                                                                    |
|         | Задать по умолчанию однострочное отображение на дисплее текущей измеренной<br>температуры и влажности. Пример:                                                                                     |
|         | +24.5°C / 45%                                                                                                    |
|         |                                                                                                    |
|         | "'PORT[22]: LCD-TOM2=Temn = +??.T°C\nВлажн = ??.H%', \$0D, \$0A"                                                                                                    |
|         | Задать по умолчанию двухстрочное отображение на дисплее текущей измеренной температуры и влажности. Пример:                                                                                        |
|         | Темп = +24.5°С<br>Влажн = 45.8%                                                                                                    |
|         | "'PORT[22]: LCD-T20M1=Свет выключен', \$0D, \$0А"                                                                                                    |
|         | Отобразить в течение 2-х секунд текст «Свет выключен», после чего снова будет отображен<br>текст по умолчанию.                                                                                     |
|         | Свет выключен 2 секунды +24.5°С / 45%                                                                                                    |

| команда                                                                                       | ОПИСАНИЕ                                                                                                    |
|-----------------------------------------------------------------------------------------------|----------------------------------------------------------------------------------------------------|
| GIRA<br>Задать режим<br>работы, цвет<br>подсветки<br>кнопок и<br>яркость поля<br>для надписей | Задать режим работы выключателя (2-х или 6-ти кнопочный) в зависимости от используемой накладки и задать цвета подсветки всем кнопкам и центральному полю.                                                                                                    |
|                                                                                               | Синтаксис;                                                                                                    |
|                                                                                               | PORT[ <port number="">]:::GIRA<buttons>-<index01_and_color>:<index02_and_color>:<index03_and_color>:<index04_and_color>:<index05_and_color>:<index06_and_color>:<index07_and_color>:<index08_and_color>:<index09_and_color>:<index10_and_color>:<index11_and_color>:<index12_and_color>:<index13_and_color></index13_and_color></index12_and_color></index11_and_color></index10_and_color></index09_and_color></index08_and_color></index07_and_color></index06_and_color></index05_and_color></index04_and_color></index03_and_color></index02_and_color></index01_and_color></buttons></port> |
|                                                                                               | Значения:                                                                                                    |
|                                                                                               | port number = Номер порта / адрес устройства.                                                                                                    |
|                                                                                               | <b>buttons</b> = Режим работы выключателя, 2-х или 6-ти кнопочный. Символ «2» (код 0x32) или<br>«6» (код 0x36).                                                                                                    |
|                                                                                               | index##_and_color = 4 числа, записанные в формате:                                                                                                    |
|                                                                                               | Синтаксис:                                                                                                    |
|                                                                                               | <index>-<red>,<green>,<blue></blue></green></red></index>                                                                                                    |
|                                                                                               | Значения:                                                                                                    |
|                                                                                               | index – Индекс, 113. Назначение приведено в описании параметра "index" команды "RGB"                                                                                                    |
|                                                                                               | <b>red</b> = Значение красного цвета подсветки индикатора кнопки, 0255.                                                                                                    |
|                                                                                               | <b>green</b> = Значение зеленого цвета подсветки индикатора кнопки или яркость подсветка<br>поля для надписей, 0255.                                                                                                    |
|                                                                                               | blue = Значение синего цвета подсветки индикатора кнопки, 0255.                                                                                                    |
|                                                                                               | 🐘 = Символ пробела.                                                                                                    |
|                                                                                               | Примеры:                                                                                                    |
|                                                                                               | ""PORT[22]: GIRA6-1-0,0,0:2-127,0,0:3-0,0,0:4-127,0,0:5-0,0,0:6-127,0,0:7-0,0,0:8-127,0,0:9-<br>0,0,0:10-127,0,0:11-0,0,0:12-127,0,0:13-0,127,0', \$0D, \$0A"                                                                                                    |
|                                                                                               | Задать для выключателя 6-ти кнопочный режим работы, отключенную подсветку кнопок в<br>выключенном состоянии и красную во включенном состоянии, 50% подсветку центральной<br>части.                                                                                                    |
|                                                                                               | ""PORT[22]: GIRA6-1-64,64,64:2-0,0,255:3-64,64,64:4-0,255,0:5-64,64,64:6-255,0,0:7-<br>64,64,64:8-0,0,255:9-64,64,64:10-0,255,0:11-64,64,64:12-255,0,0:13-0,255,0', \$0D, \$0A"                                                                                                    |
|                                                                                               | Задать для выключателя 6-ти кнопочный режим работы, 25% белую подсветку индикаторов кнопок в выключенном состоянии, синюю подсветку включенного состояния для кнопок 1 и 4, зеленую подсветку включенного состояния для кнопок 2 и 5, красную подсветку включенного состояния для кнопок 2 и 5, красную подсветку включенного состояния для кнопок 2 и 5, красную подсветку включенного состояния для кнопок 3 и 6, 100% подсветку центральной части.                                                                                                    |
|                                                                                               | ""Port[22]: Gira2-1-25,25,25:2-255,0,0:3-25,25;4-255,0,0:5-25,25;25:6-255,0,0:7-<br>25,25,25:8-255,0,0:9-25,25,25:10-255,0,0:11-25,25,25:12-255,0,0:13-0,64,0', \$0D, \$0A"                                                                                                    |
|                                                                                               | Задать для выключателя 2-х кнопочный режим работы, 10% белую подсветку кнопок в<br>выключенном состоянии и зеленую во включенном состоянии, 25% подсветку центральной<br>части.                                                                                                    |

| команда                                                       | ОПИСАНИЕ                                                                                                    |
|---------------------------------------------------------------|----------------------------------------------------------------------------------------------------|
| RGB<br>Задать цвет<br>подсветки<br>кнопки или<br>яркость поля | Задать цвет подсветки индикатора кнопки для включенного или выключенного состояния, или яркость подсветки поля для надписей. |
|                                                               | Синтаксис:                                                                                                    |
|                                                               | PORT[ <port number="">]:::RGB-<index>,<red>,<green>,<blue></blue></green></red></index></port>                               |
| для надписей                                                  | Значения:                                                                                                    |
|                                                               | port number = Номер порта / адрес устройства.                                                                                |
|                                                               | index = Индекс:                                                                                                    |
|                                                               | I – индикатор кнопки № I, состояние – выключено.                                                                             |
|                                                               | 2 – индикатор кнопки №1, состояние – включено.                                                                               |
|                                                               | 3 – индикатор кнопки №2, состояние – выключено.                                                                              |
|                                                               | 4 – индикатор кнопки №2, состояние – включено.                                                                               |
|                                                               | 5 – индикатор кнопки №3, состояние – выключено.                                                                              |
|                                                               | 6 – индикатор кнопки №3, состояние – включено.                                                                               |
|                                                               | 7 – индикатор кнопки №4, состояние – выключено.                                                                              |
|                                                               | 8 – индикатор кнопки №4, состояние – включено.                                                                               |
|                                                               | 9 – индикатор кнопки №5, состояние – выключено.                                                                              |
|                                                               | 10 – индикатор кнопки №5, состояние – включено.                                                                              |
|                                                               | 11 – индикатор кнопки №6, состояние – выключено.                                                                             |
|                                                               | 12 – индикатор кнопки №6, состояние – включено.                                                                              |
|                                                               | 13 – подсветка поля для надписей, яркость берется из значения зеленого цвета.                                                |
|                                                               | red = Значение красного цвета подсветки индикатора кнопки, 0255.                                                             |
|                                                               | green = Значение зеленого цвета подсветки индикатора кнопки или яркость подсветка поля для надписей, 0255.                   |
|                                                               | blue = Значение синего цвета подсветки индикатора кнопки, 0255.                                                              |
|                                                               | 🐘 = Символ пробела.                                                                                                    |
|                                                               | Примеры:                                                                                                    |
|                                                               | ""PORT[22]: RGB-1,255,255,255', \$0D, \$0A"                                                                                  |
|                                                               | Задать подсветку индикатора кнопки №1 в выключенном состоянии белым цветом на<br>максимальной яркости.                       |
|                                                               | ""PORT[22]: RGB-2,0,0,128', \$0D, \$0A"                                                                                      |
|                                                               | Задать подсветку индикатора кнопки №1 во включенном состоянии синим цветом на 50%<br>яркости.                                |
|                                                               | "'Port[22]: RGB-13,0,64,0', \$0D, \$0A"                                                                                      |
|                                                               | Задать яркость подсветки поля для надписей на 25% яркости. Яркость соответствует<br>значению зеленого цвета.                 |

Сообщения протокола NetString от устройств HCB-PBS2LCD и HCB-PBS2RGB приведены в Таблице 5.

Таблица 5,

| СООБЩЕНИЕ               | ОПИСАНИЕ                                                                                                    |
|-------------------------|----------------------------------------------------------------------------------------------------|
| PUSH                    | Сообщение присылается при нажатии на кнопку                                                                                                    |
| Сообщение о нажатии на  | Синтаксис:                                                                                                    |
| КНОПКУ                  | PORT[ <port number="">]::::PUSH[<button number="">]</button></port>                                                                              |
|                         | Значения:                                                                                                    |
|                         | port number = Номер порта / адрес устройства.                                                                                                    |
|                         | button number = Номер кнопки.                                                                                                    |
|                         | 💮 = Символ пробела.                                                                                                    |
|                         | Примеры:                                                                                                    |
|                         | "'PORT[22]: PUSH[2]', \$0D, \$0A"                                                                                                    |
|                         | Нажата кнопка 2 устройства на порту 22,<br>что соответствует устройству HCB-PBS2LCD или HCB-PBS2RGB с<br>адресом 6, подключенного к шине BUS2.   |
| RELEASE                 | Сообщение присылается при отпускании кнопки                                                                                                    |
| Сообщение об отпускании | Синтаксис:                                                                                                    |
| КНОПКИ                  | PORT[ <port number="">]: RELEASE[<button number="">]</button></port>                                                                             |
|                         | Значения;                                                                                                    |
|                         | port number = Номер порта / адрес устройства.                                                                                                    |
|                         | button number = Номер кнопки.                                                                                                    |
|                         | = Символ пробела.                                                                                                    |
|                         | Примеры:                                                                                                    |
|                         | "'PORT[22]: RELEASE[2]', \$0D, \$0A"                                                                                                    |
|                         | Отпущена кнопка 2 устройства на порту 22,<br>что соответствует устройству HCB-PBS2LCD или HCB-PBS2RGB с<br>адресом 6, подключенного к шине BUS2. |

| СООБЩЕНИЕ                                                | ОПИСАНИЕ                                                                                                    |
|----------------------------------------------------------|----------------------------------------------------------------------------------------------------|
| <b>PUSHED</b><br>Сообщение о текущем<br>состоянии кнопки | Сообщение что кнопка в данный момент времени нажата,<br>автоматически присылается при установлении соединения или при<br>запросе состояния со стороны контроллера    |
|                                                          | Синтаксис:                                                                                                    |
|                                                          | PORT[ <port number="">]:::PUSHED[<button number="">]</button></port>                                                                                                 |
|                                                          | Значения:                                                                                                    |
|                                                          | port number = Номер порта / адрес устройства.                                                                                                    |
|                                                          | button number = Номер кнопки.                                                                                                    |
|                                                          | = Символ пробела.                                                                                                    |
|                                                          | Примеры:                                                                                                    |
|                                                          | "'PORT[22]: PUSHED[2]', \$0D, \$0A"                                                                                                    |
|                                                          | Кнопка 2 является нажатой у устройства на порту 22,<br>что соответствует устройству HCB-PBS2LCD или HCB-PBS2RGB с<br>адресом 6, подключенного к шине BUS2.           |
| RELEASED<br>Сообщение о текущем                          | Сообщение что кнопка в данный момент времени не нажата,<br>автоматически присылается при установлении соединения или при<br>запросе состояния со стороны контроллера |
|                                                          | Синтаксис:                                                                                                    |
|                                                          | PORT[ <port number="">] RELEASED[<button number="">]</button></port>                                                                                                 |
|                                                          | Значения:                                                                                                    |
|                                                          | port number = Номер порта / адрес устройства.                                                                                                    |
|                                                          | button number = Номер кнопки.                                                                                                    |
|                                                          | 📰 = Символ пробела.                                                                                                    |
|                                                          | Примеры:                                                                                                    |
|                                                          | "'PORT[22]: PUSH[2]', \$0D, \$0A"                                                                                                    |
|                                                          | Кнопка 2 не является нажатой у устройства на порту 22,<br>что соответствует устройству HCB-PBS2LCD или HCB-PBS2RGB с<br>адресом 6, подключенного к шине BUS2.        |

| СООБЩЕНИЕ                                                                       | ОПИСАНИЕ                                                                                                    |
|---------------------------------------------------------------------------------|----------------------------------------------------------------------------------------------------|
| LEVEL<br>Сообщение об изменении<br>значения или сообщение о<br>текущем значении | Сообщение автоматически присылается при изменении значения параметра, при установлении соединения или при запросе состояния с стороны контроллера                                                                                                    |
|                                                                                 | Синтаксис:                                                                                                    |
|                                                                                 | PORT[ <port number="">]::::LEVEL[<level number="">]:::::LEVEL[<level number="">]:::::LEVEL[<level number="">]::::::LEVEL[<level number="">]::::::LEVEL[<level number="">]::::::::::::::::::::::::::::::::::::</level></level></level></level></level></port> |
|                                                                                 | Значения:                                                                                                    |
|                                                                                 | port number = Номер порта / адрес устройства.                                                                                                    |
|                                                                                 | level number = Номер уровня / параметра.                                                                                                    |
|                                                                                 | value = Текущее значение параметра.                                                                                                    |
|                                                                                 | 💮 = Символ пробела.                                                                                                    |
|                                                                                 | Примеры:                                                                                                    |
|                                                                                 | "'PORT[22]: LEVEL[1] = 245', \$0D, \$0A"                                                                                                    |
|                                                                                 | Значение параметра 1 устройства на порту 22 равно 245.<br>Что соответствует температуре воздуха +24.5°С у устройства с<br>адресом 6, подключенного к шине BUS2.                                                                                              |
|                                                                                 | "'PORT[22]: LEVEL[2] = 525', \$0D, \$0A"                                                                                                    |
|                                                                                 | Значение параметра 2 устройства на порту 22 равно 525.<br>Что соответствует относительной влажности воздуха 52.5% у<br>устройства с адресом 6, подключенного к шине BUS2.                                                                                    |
|                                                                                 | "'PORT[22]: LEVEL[3] = 250', \$0D, \$0A"                                                                                                    |
|                                                                                 | Значение параметра 3 устройства на порту 22 равно 250.<br>Что соответствует освещенности 250 Люкс у устройства с адресо<br>6, подключенного к шине BUS2.                                                                                                    |

Список измеряемых параметров и соответствующих им уровней в протоколе NetString для шинных устройств HCB-PBS2LCD и HCB-PBS2RGB приведен в Таблице 6.

#### Таблица б.

| НОМЕР УРОВНЯ<br>И ТИП ДАННЫХ | ОПИСАНИЕ ПАРАМЕТРА                                                                                                    |
|------------------------------|----------------------------------------------------------------------------------------------------|
| 1                            | Измеренное значение температуры воздуха                                                                                                    |
| signed integer               | Значение присылается в десятых градуса (245 = +24.5°С).<br>Значение 9990 обозначает, что температура не измерена или измеренное<br>значение вышло за пределы диапазона |
| 2                            | Измеренное значение относительной влажности воздуха                                                                                                    |
| integer                      | Значение присылается в десятых процента (245 = 24.5%).<br>Значение 9990 обозначает, что влажность не измерена или измеренное значение<br>вышло за пределы диапазона    |
| 3                            | Измеренное значение освещенности                                                                                                    |
| integer                      | Значение присылается в люксах (245 = 245 lux).<br>Значение 65535 / 0xFFFF обозначает, что освещенность не измерена                                                     |

#### РАБОТА ПО ПРОТОКОЛУ ІСЅР

Устройство подключается к шинному контроллеру EBM-BUS2D, который поддерживает работу по протоколу ICSP. Для работы по данному протоколу устройство EBM-BUS2D настраивается на странице «Конфигурирование». Шинный контроллер EBM-BUS2D подключается к контроллеру AMX по заданному IP-адресу и порту. После этого в системе NetLinx появляется устройство с заданным номером и 32 портами.

В системе адресации контроллера EBM-BUS2D каждое шинное устройство занимает один порт. Соответствие номера порта на контроллере EBM-BUS2D от заданного DIP-переключателем адреса и шины контроллера EBM-BUS2D, к которой подключено Устройство, приведено в Таблице 3.

Список измеряемых параметров и соответствующих им уровней, каналов кнопок и индикаторов в протоколе ISCP для шинных выключателей приведен в Таблице 7.

| АДРЕС                                              | ОПИСАНИЕ                                                                                                    |
|----------------------------------------------------|----------------------------------------------------------------------------------------------------|
| Levels                                             |                                                                                                    |
| <b>1</b><br>signed integer<br>LEVEL_EVENT          | Измеренное значение температуры воздуха<br>Значение присылается в десятых градуса (245 = +24.5°С).<br>Значение 9990 обозначает, что температура не измерена<br>или измеренное значение вышло за пределы диапазона  |
| <b>2</b><br>integer<br>LEVEL_EVENT                 | Измеренное значение относительной влажности<br>Значение присылается в десятых процента (245 = 24.5%).<br>Значение 9990 обозначает, что влажность не измерена или<br>измеренное значение вышло за пределы диапазона |
| <b>3</b><br>integer<br>LEVEL_EVENT                 | Измеренное значение освещенности<br>Значение присылается в люксах (245 = 245 lux).<br>Значение 65535 / 0xFFFF обозначает, что освещенность не<br>измерена                                                          |
| Channels                                           |                                                                                                    |
| <b>16</b><br>ON / OFF<br>BUTTON_EVENT PUSH/RELEASE | Команды ON / OFF изменяют состояние цвета подсветки<br>кнопок<br>События PUSH и RELEASE обработчика BUTTON_EVENT<br>присылаются по нажатию и отпусканию соответствующей<br>кнопки                                  |

Внимание: Другие команды управления каналами (PULSE, TO, MIN\_TO) являются программными надстройками над командами ON и OFF и также правильно отрабатываются Устройством.

Таблица 7.

Нумерация кнопок и индикаторов шинного выключателя в 6-ти и 2-х кнопочном исполнении приведена на Изображении 4.

Команды управления через интерфейс Send\_String отсутствуют.

Команды управления через интерфейс Send\_Command для устройства приведены в Таблице 8.

#### Таблица 8.

| КОМАНДА                        | ОПИСАНИЕ                                                                                                    |  |  |
|--------------------------------|----------------------------------------------------------------------------------------------------|--|--|
| LCD                            | Отобразить текст на дисплее.                                                                                                    |  |  |
| Отобразить на<br>дисплее текст | Синтаксис:                                                                                                    |  |  |
|                                | LCD-T <time>M<mode>=<text></text></mode></time>                                                                                                    |  |  |
|                                | Значения:                                                                                                    |  |  |
|                                | time = Время в 0.1 секунды отображения полученного текста, 0100.<br>Если значение 0 – отображать данный текст постоянно. Если значение находится в<br>диапазоне 1–100 (0.110 секунд), то текст появится на экране только на заданное время и<br>потом автоматически будет показан текст со статусом «показывать постоянно». |  |  |
|                                | <b>mode</b> = Режим отображения текста, одно или двухстрочный, 12.<br>Если задан 1-но строчный режим, то текст имеет двойную высоту и отображается<br>вертикально по центру. Если задан 2-х строчный режим, то в поле <text> необходимо<br/>вставить между строками разделитель 0x0D, 0x0A.</text>                          |  |  |
|                                | <b>text</b> = Текст для отображения на дисплее.<br>Если задан 2-х строчный режим отображения текста, то необходимо разделить строки<br>между собой разделителем 0x0D, 0x0A.                                                                                                    |  |  |
|                                | Данное поле поддерживает специальные шаблоны:                                                                                                    |  |  |
|                                | <b>??.Т</b> – температура (без знака), 4 символа, ' <sup>**</sup> 0.0''99.9'                                                                                                    |  |  |
|                                | <b>?Т</b> - – температура (без знака) , 2 символа, 💯0''99'                                                                                                    |  |  |
|                                | <b>??.Н</b> – влажность (без символа %), 4 символа, <sup>(20</sup> 0.0''99.9'                                                                                                    |  |  |
|                                | <b>?Н</b> – влажность (без символа %), 4 символа, 🛞0''99'                                                                                                    |  |  |
|                                | <b>???L</b> - освещенность 09999, 4 символа, ()))) 0''9999'                                                                                                    |  |  |
|                                | 🎆 = Символ пробела.                                                                                                    |  |  |
|                                | Примеры:                                                                                                    |  |  |
|                                | Send_Command dvPBS2LCD_01, "'LCD-T0M1= +??.T°C / ?H%'";                                                                                                    |  |  |
|                                | Задать по умолчанию однострочное отображение на дисплее текущей измеренной температуры и влажности. Пример:                                                                                                    |  |  |
|                                | +24.5°C / 45%                                                                                                    |  |  |

| КОМАНДА |                                                                              | ОПИСАНИЕ                  |                                          |
|---------|------------------------------------------------------------------------------|---------------------------|------------------------------------------|
|         | Send_Command dvPBS2LCD_01, "                                                 | LCD-TOM2=Temn = -         | +??.T°C', \$0D, \$0A, 'Влажн = ??.H%'''; |
|         | Задать по умолчанию двухстроч<br>температуры и влажности. Прим               | ное отображение на<br>ер: | а дисплее текущей измеренной             |
|         | <b>Темп = +24.5°С</b><br>Влажн = <b>45.8%</b><br>Send Command dvPBS2LCD 01." | (.)                       | ыключен‴.                                |
|         | — ·<br>Отобразить в течение 2-х секунд<br>отображен текст по умолчанию.      | ц текст «Свет выклн       | очен», после чего снова будет            |
|         | Свет выключен                                                                | 2 секунды                 | +24.5°C / 45%                            |
|         |                                                                              |                           |                                          |

| КОМАНДА                                                                                           | ОПИСАНИЕ                                                                                                    |
|---------------------------------------------------------------------------------------------------|----------------------------------------------------------------------------------------------------|
| <b>МОДЕ</b><br>Задать режим<br>работы, цвет<br>подсветки кнопок<br>и яркость поля для<br>надписей | Задать режим работы выключателя (2-х или 6-ти кнопочный) в зависимости от используемой<br>накладки и задать цвета подсветки всем кнопкам и центральному полю.                                                                                                    |
|                                                                                                   | Синтаксис:                                                                                                    |
|                                                                                                   | MODE <buttons><btn1_color_off><btn1_color_on><btn2_color_off><br/><btn2_color_on><btn3_color_off><btn3_color_on><btn4_color_off><br/><btn4_color_on><btn5_color_off><btn5_color_on><btn6_color_off><br/><btn6_color_on><central_plate_brightness></central_plate_brightness></btn6_color_on></btn6_color_off></btn5_color_on></btn5_color_off></btn4_color_on></btn4_color_off></btn3_color_on></btn3_color_off></btn2_color_on></btn2_color_off></btn1_color_on></btn1_color_off></buttons> |
|                                                                                                   | Значения:                                                                                                    |
|                                                                                                   | <b>buttons</b> = Режим работы выключателя, 2-х или 6-ти кнопочный. Символ «2» (код 0x32) или<br>«6» (код 0x36).                                                                                                    |
|                                                                                                   | btn1_color_off = 3-х байтное значение цвета RGB для подсвечивания кнопки №1 в<br>выключенном состоянии. Аналогично для кнопок 26.                                                                                                    |
|                                                                                                   | btn1_color_on = 3-х байтное значение цвета RGB для подсвечивания кнопки №1 во<br>включенном состоянии. Аналогично для кнопок 26.                                                                                                    |
|                                                                                                   | <b>central_plate_brightness</b> = 1-но байтное значение яркости подсветки центральной части<br>(поля для подписей).                                                                                                    |
|                                                                                                   | Для 2-х кнопочного режима для подсветки индикаторов будут использованы только<br>значения цветов для кнопок 3 и 4, а события «PUSH» и «RELEASE» будет приходить по<br>каналам 1 и 2.                                                                                                    |
|                                                                                                   | Примеры:                                                                                                    |
|                                                                                                   | Send_Command dvPBS2LCD_01, "'MODE6', \$00, \$00, \$00, \$FF, \$00, \$00, \$00, \$00                                                                                                    |
|                                                                                                   | Задать для выключателя 6-ти кнопочный режим работы, отключенную подсветку кнопок<br>в выключенном состоянии и красную во включенном состоянии, 50% подсветку<br>центральной части.                                                                                                    |
|                                                                                                   | Send_Command dvPBS2LCD_01, "'MODE6', \$40, \$40, \$40, \$00, \$00, \$FF, \$40, \$40, \$40, \$00,<br>\$FF, \$00, \$40, \$40, \$40, \$FF, \$00, \$00, \$40, \$40, \$40, \$00, \$00, \$FF, \$40, \$40, \$40, \$00, \$FF,<br>\$00, \$40, \$40, \$40, \$FF, \$00, \$00, \$FF";                                                                                                    |
|                                                                                                   | Задать для выключателя 6-ти кнопочный режим работы, 25% белую подсветку<br>индикаторов кнопок в выключенном состоянии, синюю подсветку включенного состояния<br>для кнопок 1 и 4, зеленую подсветку включенного состояния для кнопок 2 и 5, красную<br>подсветку включенного состояния для кнопок 3 и 6, 100% подсветку центральной части.                                                                                                    |
|                                                                                                   | Send_Command dvPBS2LCD_01, "'MODE2', \$00, \$00, \$00, \$00, \$00, \$00, \$00, \$0                                                                                                    |
|                                                                                                   | Задать для выключателя 2-х кнопочный режим работы, 15% белую подсветку кнопок в<br>выключенном состоянии и зеленую во включенном состоянии, 25% подсветку<br>центральной части.                                                                                                    |

| КОМАНДА                         | ОПИСАНИЕ                                                                                                    |  |  |
|---------------------------------|----------------------------------------------------------------------------------------------------|--|--|
| RGB                             | Задать цвет подсветки индикатора кнопки для включенного или выключенного состояния, или                              |  |  |
| Задать цвет<br>полсветки кнопки | Синтаксис:                                                                                                    |  |  |
| или яркость поля                | RGB- <index>.<red>.<area/>.<blue></blue></red></index>                                                               |  |  |
| для надписей                    | Значения:                                                                                                    |  |  |
|                                 | index = Индекс:                                                                                                    |  |  |
|                                 | 1 – индикатор кнопки №1, состояние – выключено.                                                                      |  |  |
|                                 | 2 – индикатор кнопки №1, состояние – включено.                                                                       |  |  |
|                                 | 3 – индикатор кнопки №2, состояние – выключено.                                                                      |  |  |
|                                 | 4 – индикатор кнопки №2, состояние – включено.                                                                       |  |  |
|                                 | 5 – индикатор кнопки №3, состояние – выключено.                                                                      |  |  |
|                                 | 6 – индикатор кнопки №3, состояние – включено.                                                                       |  |  |
|                                 | 7 – индикатор кнопки №4, состояние – выключено.                                                                      |  |  |
|                                 | 8 – индикатор кнопки №4, состояние – включено.                                                                       |  |  |
|                                 | 9 – индикатор кнопки №5, состояние – выключено.                                                                      |  |  |
|                                 | 10 – индикатор кнопки №5, состояние – включено.                                                                      |  |  |
|                                 | 11 – индикатор кнопки №6, состояние – выключено.                                                                     |  |  |
|                                 | 12 – индикатор кнопки №6, состояние – включено.                                                                      |  |  |
|                                 | 13 – подсветка поля для надписей, яркость берется из значения зеленого цвета.                                        |  |  |
|                                 | <b>red</b> = значение красного цвета подсветки индикатора кнопки, 0255.                                              |  |  |
|                                 | <b>green</b> = значение зеленого цвета подсветки индикатора кнопки или яркость подсветка<br>поля для надписей, 0255. |  |  |
|                                 | blue = значение синего цвета подсветки индикатора кнопки, 0255.                                                      |  |  |
|                                 | Примеры:                                                                                                    |  |  |
|                                 | Send_Command dvPBS2LCD_01, "'RGB-1,255,255,255'";                                                                    |  |  |
|                                 | Задать подсветку индикатора кнопки №1 в выключенном состоянии белым цветом на максимальной яркости.                  |  |  |
|                                 | Send_Command dvPBS2LCD_01, "'RGB-2,0,0,128'";                                                                        |  |  |
|                                 | Задать подсветку индикатора кнопки №1 во включенном состоянии синим цветом на 50%<br>яркости.                        |  |  |
|                                 | Send_Command dvPBS2LCD_01, "'RGB-13,0,64,0'";                                                                        |  |  |
|                                 | Задать яркость подсветки поля для надписей на 25% яркости. Яркость соответствует<br>значению зеленого цвета.         |  |  |